Info Mart Corporation

# BtoBプラットフォーム 初回のみ実施

## プラットフォームIDの取得 ~招待状(過去 I D 取得済)

#### 【ご準備いただくもの】 a. 招待状(貴社・貴店の発注先様より受け取ったもの) b. パソコンまたはスマートフォン (※インターネット利用可能)

c. ログインID(※メールアドレス)、ログインパスワード

(※㈱インフォマート社 関連サービス利用時のIDPWとなります。)

- 1 -

| ■要<br><sup>整語音:#</sup> * <sup>1 ABC</sup><br><sup>#</sup> ☆<br><sup>1</sup><br>「<br>「<br>「<br>「<br>」<br>」<br>「<br>」<br>」<br>「<br>」<br>」<br>」<br>」<br>」<br>」<br>」<br>」<br>」<br>」<br>」<br>」<br>」 | 2021年9月吉日<br>会社おきテスト会社<br>100-0000東京都港区                                                                                |  |  |  |  |  |
|----------------------------------------------------------------------------------------------------|----------------------------------------------------------------------------------------------------|--|--|--|--|--|
| ** <sup>1</sup><br>【 フーズ こだわり食材市場】<br><u>WEB発注の利用に関するご案内</u>                                                                                                    | 会社おきテスト会社<br>100-0000東京都港区                                                                                             |  |  |  |  |  |
| 【<br>WEB発注の利用に関するご案内                                                                                                    | I                                                                                                    |  |  |  |  |  |
|                                                                                                    |                                                                                                    |  |  |  |  |  |
| いつもお世話になっております。<br>許今、電子商取引の普及する中で、お客様から「パソコンやスマートフォン・アプリでの発注」<br>「インターネットでの商品検索」に関するお問い合わせを多く頂戴してまいりました。                                                                                      | *                                                                                                    |  |  |  |  |  |
| そこで、弊社では、お客様のご要望にお応えすべく<br>パソコンから受発注可能な「BtoBブラットフォーム受発注ライト(――/フーズ こだわり食材                                                                                                    | 材市場)」に加え                                                                                                    |  |  |  |  |  |
| 、<br>発法アプリ「Order Time」を採用しております。<br>弊社への発注は、こちらから行っていただけますので、ぜひご活用ください。                                                                                                    |                                                                                                    |  |  |  |  |  |
| ご利用は無料です。下記のご利用の手続さから「無料IDの取得」をお願いいたします。<br>無料IDを取得いただいた後、弊社より発注マスタを登録いたします。                                                                                                    |                                                                                                    |  |  |  |  |  |
| 実施要項                                                                                                    |                                                                                                    |  |  |  |  |  |
| アプリでご利用いただく方 Order Time パソコンでご利用いただく方                                                                                                    |                                                                                                    |  |  |  |  |  |
| <ol> <li>アプリストアから「Order Time (オーダータイム)」</li> <li>株案サイトで「BtoBプラットフォー<br/>検索、もしくは、次のURLから設定面<br/>してくされい。</li> </ol>                                                                              | 1. 検索サイトで「BtoBプラットフォーム 仮パス」で<br>検索、もしくは、次のURLから設定画面にアクセス<br>してください。                                                    |  |  |  |  |  |
| 日式語日<br>日はBブラットフォーム 敬バス                                                                                                    | BtoB7ラットフォーム 仮パス 校園<br>http://wi.awsinfomart.co.jp/in<br>2. 設定面面で、以下の仮知、低パスワード、および<br>ご利用のメールアドレスを入力いただくことで登録<br>できます。 |  |  |  |  |  |
| http://wi.awsinfomart.co.                                                                                                    |                                                                                                    |  |  |  |  |  |
| <ol> <li>アプリを起動し、「はじめての方はこちら」より<br/>パーコードを読み取って登録を進めてください。</li> <li>アドレスを入力いた:<br/>できます。</li> </ol>                                                                                            |                                                                                                    |  |  |  |  |  |
| ∉ID w32v                                                                                                    | /c                                                                                                    |  |  |  |  |  |
| *32vi u - 75430 仮パスワード 7543                                                                                                    | 16                                                                                                    |  |  |  |  |  |
| [お取れに属するお問い合わせう] [システム操作に属するお問い<br>構式会社はガラス入会社 構式会社はガラス入会社 構式会社のラフィオート<br>111:1937-555555555555555555555555555555555555                                                                        | (システム操作に関するお問い合わせ先)<br>株式会社インフォマート (運営会社)<br>TEL:9120-593-349                                                          |  |  |  |  |  |
| 相当者・おきテスト おきテスト                                                                                                    |                                                                                                    |  |  |  |  |  |
| 趙当義:おきテスト おきテスト                                                                                                    |                                                                                                    |  |  |  |  |  |
| 照当者:おキテスト おキテスト                                                                                                    |                                                                                                    |  |  |  |  |  |

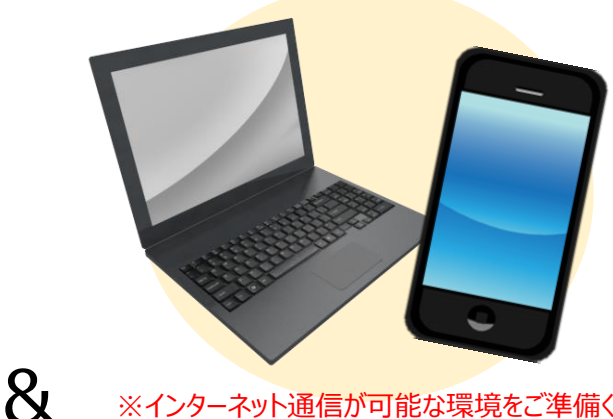

※インターネット通信が可能な環境をご準備ください。

### **Å** Info Mart Corporation Bto B プラットフォーム

D / J = 0 + 1**ログインPW:**\*\*\*\*\*\*\* ※パスワードをお忘れの方は、 ログイン画面より再設定を行うことが可能です。 本書[3]をご確認ください

既に取得済みの
 I D・P Wにてログイン
 ※ I D = メールアドレス

1. インターネットでログイン画面を表示します

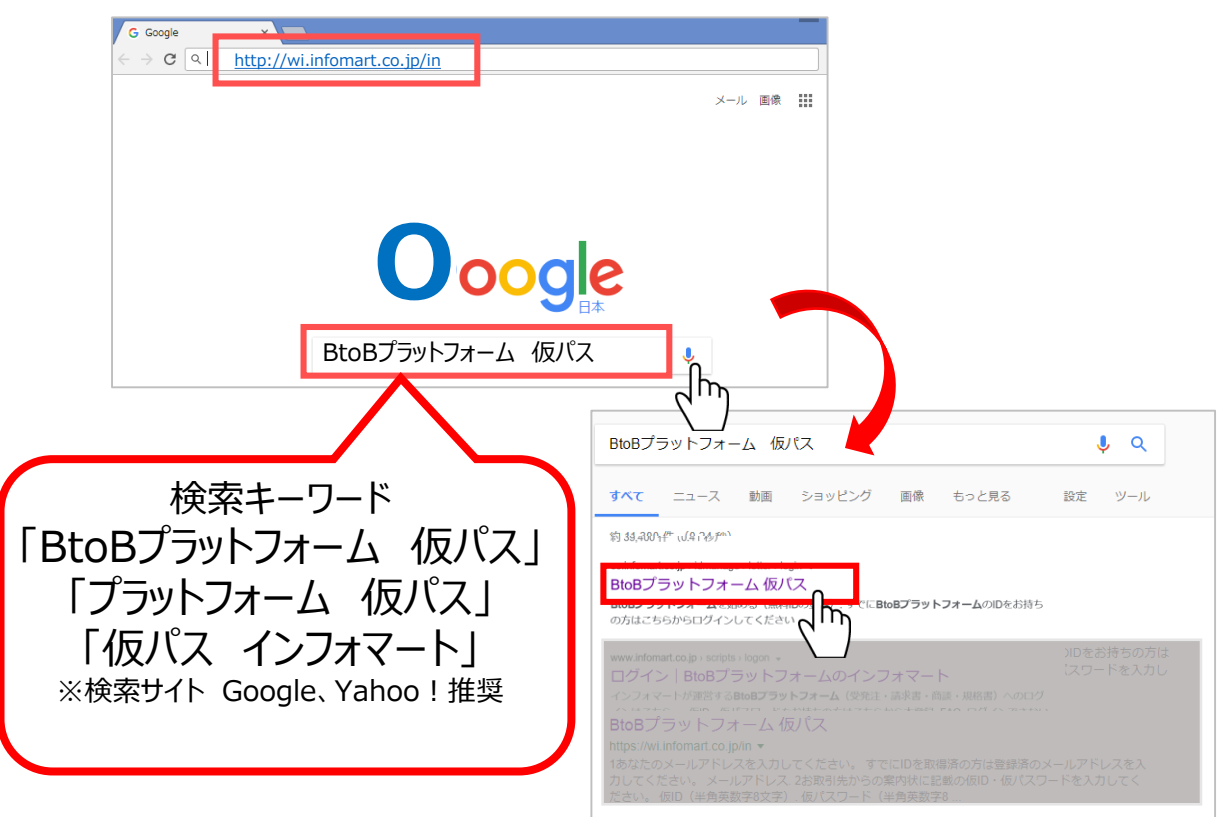

2. 「①メールアドレス入力」と案内状の「②仮ID・仮パスワード」を入力、 「③STEP 2 会員情報入力へ進む」をクリックする

| 重要                                                                                                    | 2021年9月吉日                                                                                                    |                                                                                                    | STEP1 仮ID・仮パスワード入力                                                                                       |                                                        |                                                                                                    |  |
|----------------------------------------------------------------------------------------------------|----------------------------------------------------------------------------------------------------|----------------------------------------------------------------------------------------------------|----------------------------------------------------------------------------------------------------|--------------------------------------------------------|----------------------------------------------------------------------------------------------------|--|
| は<br>株式会社testABC<br>ご掘当者 様                                                                                 | 株式会社おきテスト会社<br>〒100-0800東京都港区                                                                                                   | 1. 案内状の確認                                                                                              | 他社とすでにご利用中の方                                                                                             | はじめてご利用する方                                             | 第2]<br>1000 年<br>1000 年<br>東京直の東子在とペーパートンに開きるご用の                                                          |  |
| <ul> <li>フーズ こだわり食材市場]</li> <li>町-B発注の利用に関するご案内</li> </ul>                                                 |                                                                                                    |                                                                                                    | B10日プラットフォーム環求薬にログインを頂き、<br>発行TOPまたは安加TOPから画面中央の<br>1個10のご面内をお持ちの力」をクリックする。<br>面面表示に沿って、他IDと低パスワードを入力する。 | ■ ###↓# <= 2 Step /                                    | ************************************                                                                      |  |
| いつもお世話になっております。<br>昨今、電子施売1回意えする中で、お客様から「パソコンやスマートフォン・アプリでの発注」や<br>「インターネットでの商品検索」に関するお問い合わせを多く頂戴してまいりました。 |                                                                                                    |                                                                                                    |                                                                                                    | 記載されている仮ID、仮パスワードをご確                                   | 1認ください。<br>* ####################################                                                         |  |
| そこで、弊社では、お客様のご要望にお応えすべく<br>パソコンから受発注可能な「8108プラットフォーム受発注ライト(==「フーズ こだわり食材市場)」に加え                            |                                                                                                    |                                                                                                    | 4 2000 (mmmm                                                                                             | 金人力し、「銀石込を取得する」を<br>クラックする。各種()(情報をご登録<br>後すぐに利用間地が可能! | на abode122<br>6/32-и 12240/19<br>Потока дитерато от царадацио<br>27-год. дитерато состанавана и наратия. |  |
| 、<br>発注アプリ「Order Time」を採用しております。<br>弊社への発注は、こちらから行っていただけますので、†                                             | ぜひご活用ください。                                                                                                    | 1                                                                                                    | 仮D abcde123                                                                                              | rt3.7 - F 1234567890                                   |                                                                                                    |  |
| ご利用は無料です。下記のご利用の手続きから「無料ID0<br>無料IDを取得いただいた後、弊社より発注マスタを登録い                                                 | の取得」をお願いいたします。<br>いたします。                                                                                                    |                                                                                                    | はから新田の上田にも載                                                                                              |                                                        | はいき以外がイーン「日川と記載                                                                                           |  |
| 実施                                                                                                    | 要項                                                                                                    | 2. メールアドレス入力                                                                                           |                                                                                                    |                                                        |                                                                                                    |  |
| アプリでご利用いただく方 Order Time                                                                                    | パソコンでご利用いただく方                                                                                                    |                                                                                                    |                                                                                                    |                                                        |                                                                                                    |  |
| 1. アプリストアから Tordar Tima (オーダータイム) 」<br>アプリモインストールします。                                                      | 1. 検索サイトで 1848プラットフォーム 夜パス」で<br>検索、もしくは、次の400-から役注意面にアクセス<br>してくだろい。<br>B108プラットフォーム 俗/(ス) 必須<br>http://wi.assinfomart.co.jp/in | 登録の際は、下記のメールアドレスで登録をお願いします。  ・仕事で利用されているメールアドレス(会社のメールアドレスがある場合はそのメールアドレス)  ・ご担当の方の個人用のメールアドレス  ちっと詳レく |                                                                                                    |                                                        |                                                                                                    |  |
| <ol> <li>アプリを起動し、「はじめての方はこちら」より<br/>パーユードを読み取って登録を進めてください。</li> </ol>                                      | <ol> <li>設定画面で、以下の仮印、仮パスワード、および<br/>ご利用のメールアドレスを入力いただくことで登録<br/>できます。</li> </ol>                                                | 3. 仮ID・仮パスワード入力                                                                                        | 版ID                                                                                                    |                                                        |                                                                                                    |  |
| ×32 v 7543                                                                                                 | 使ID w32vc<br>使パスワード 75436                                                                                                    |                                                                                                    | 仮パスワード                                                                                                   |                                                        | □表示する                                                                                                    |  |
| [お取ねに関するお問い合わせ方]<br>株式会社おサラスト会社<br>11、1897-45-5555<br>胡浩者:おさサスト おきサスト                                      | [システム操作に関するお所に合わせ作]<br>教授会社インフォマート(漢原会社)<br>TEL:0124-397-346                                                                    |                                                                                                    | <ul> <li>案内状に記載の位D・仮パスワ</li> <li>半角英数字8文字で入力してく</li> <li>3</li> <li>STEP 2 会員</li> </ul>                 | Dードを入力してください。(1で確認した画)<br>ださい。                         | 象赤种内)                                                                                                    |  |
|                                                                                                    |                                                                                                    | - 2 -                                                                                                  |                                                                                                    |                                                        |                                                                                                    |  |

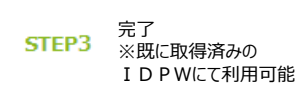

#### 「① ログインID(メールアドレス)、パスワード 」を入力いただき、 「② ログイン 」をクリックください。

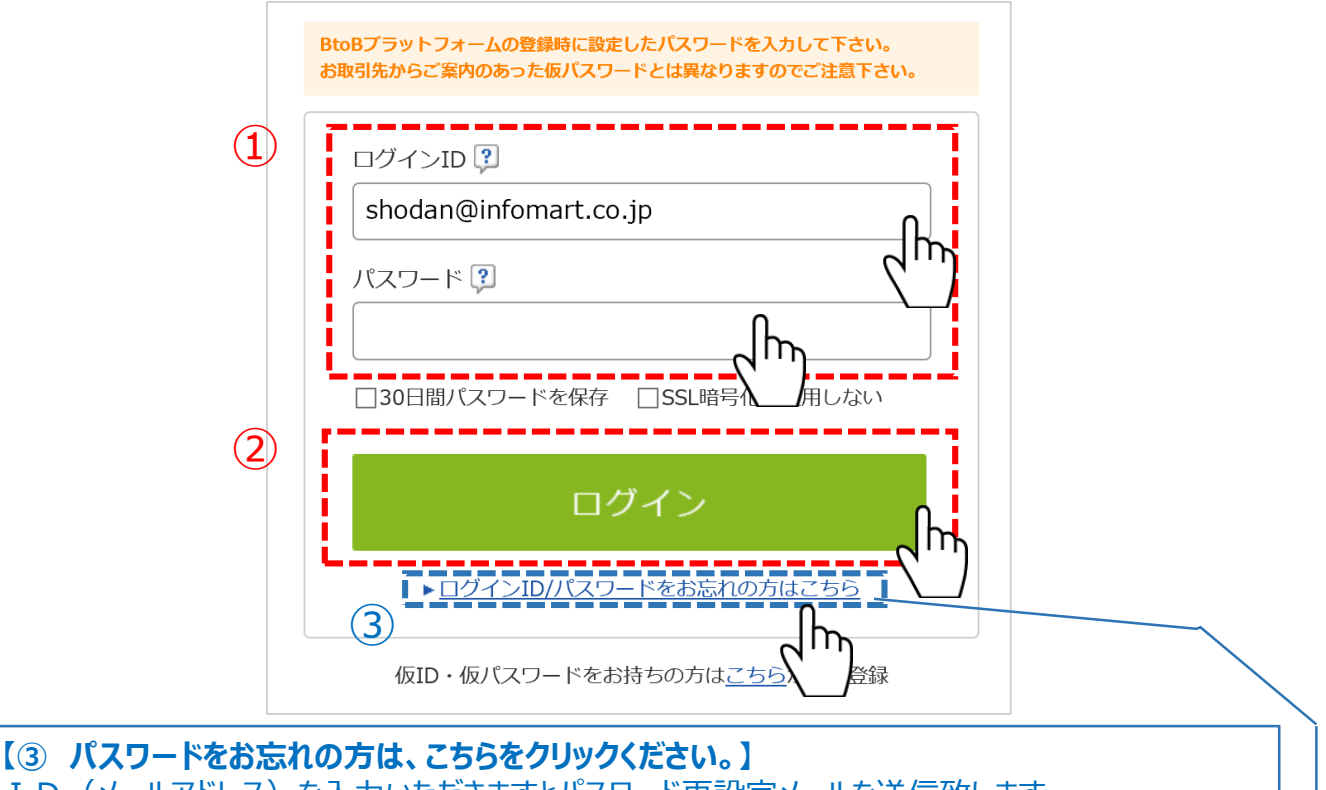

【③ ハスリートをお忘れの方は、こちらをクリックくたさい。】 ID(メールアドレス)を入力いただきますとパスワード再設定メールを送信致します。 ※クリックの後、画面の案内に従って操作ください。 ※再設定メールの受信にはタイムラグがございます。数分お待ちいただく場合がございます。

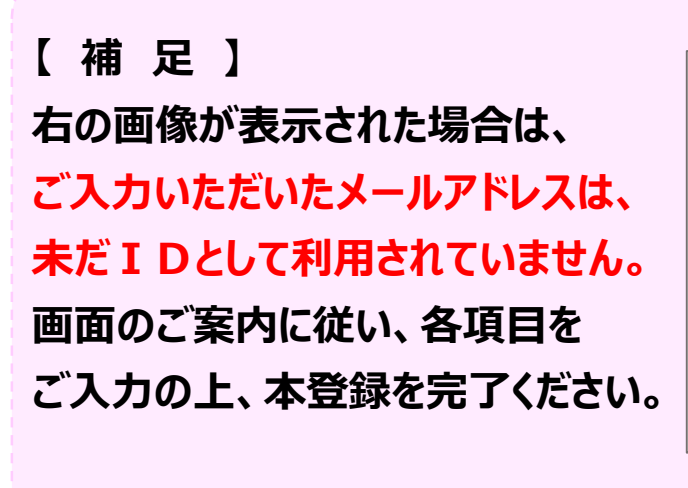

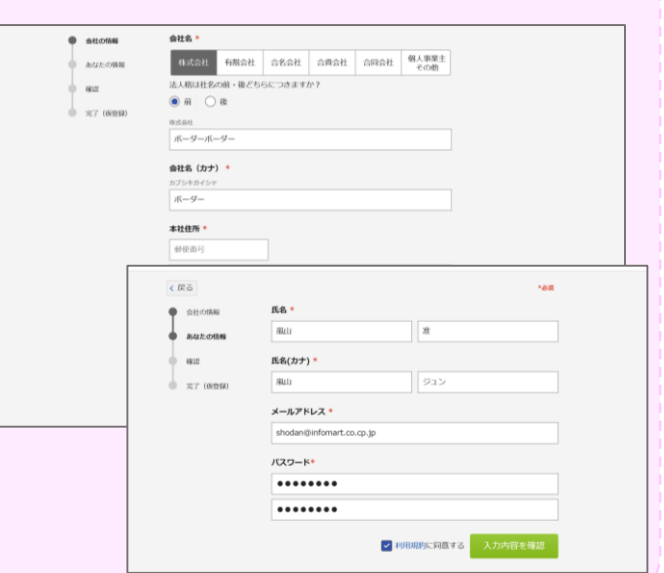

既に利用のログインIDに受発注ライトの発注IDが紐づきました。
 発注にご利用ください。

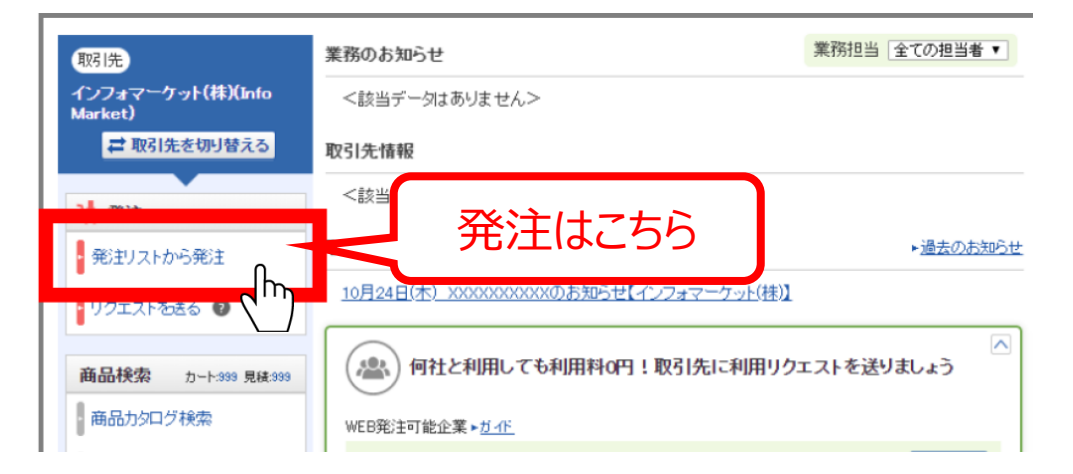

※ご利用いただくサービスによってログイン後の画面は異なります。(上記は、BtoBプラットフォーム受発注ライトのTOP画面です)

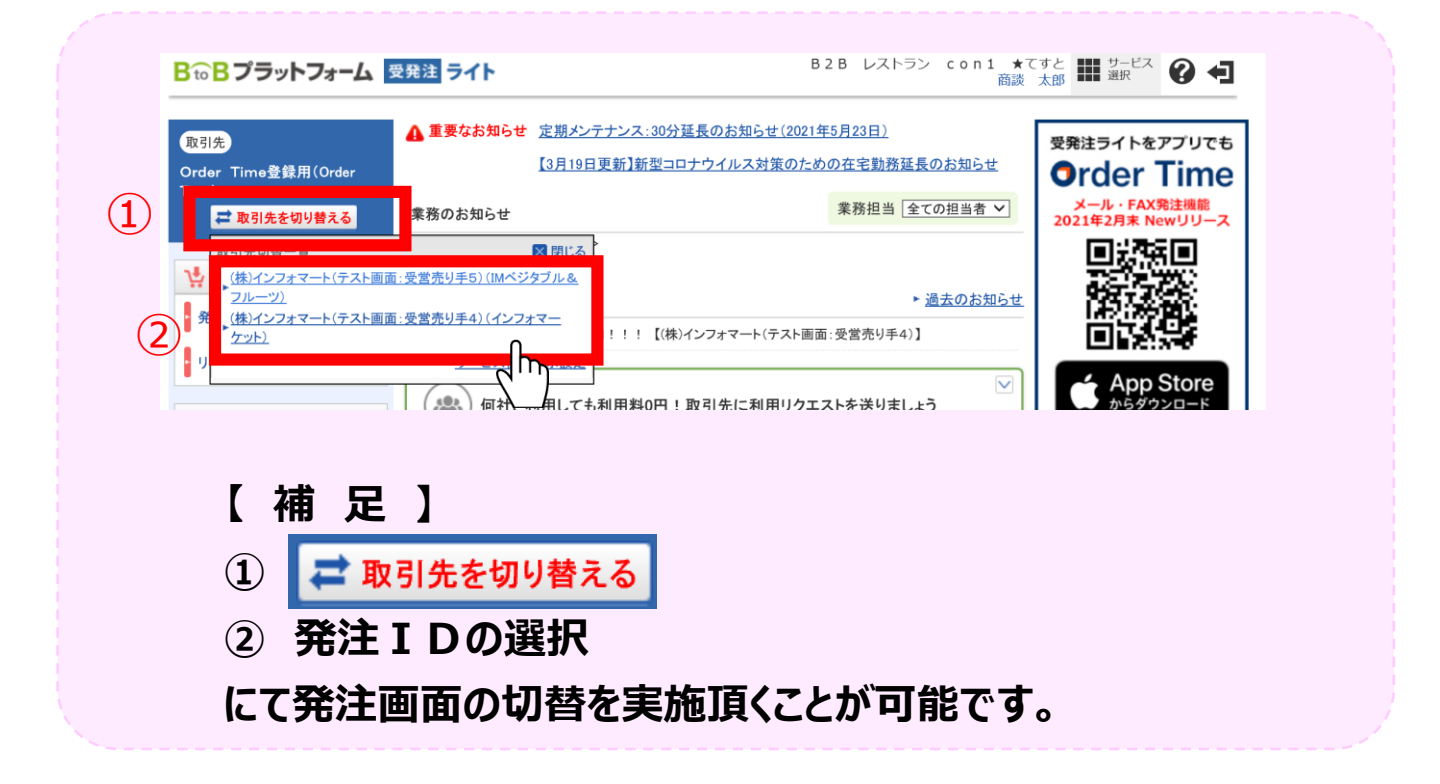

- 4 -